步驟一:確定網路線已從您電腦的網路埠連接到 NBG-419N 的 LAN 埠(1至4埠,任選一埠)

|        | NBG-419N                                   |     |
|--------|--------------------------------------------|-----|
|        | ● 載入預設密碼                                   | "12 |
|        | 武師:                                        |     |
|        | ····································       |     |
| 0 選擇語言 | 高繁體中文 ———————————————————————————————————— |     |
|        |                                            |     |

預設登入密碼為"1234",請直接按下"登入(Login) "

步驟二:登入後請進入"專家模式"

| NBG-419N           | () <sup>ă ĝ</sup> | Ø \$\$\$     | 臣登出        |
|--------------------|-------------------|--------------|------------|
|                    | 點選 <b>專家模式</b>    |              |            |
| 數據機                |                   |              |            |
|                    |                   |              | ()<br>  () |
| NBG-419N           |                   |              | TO A De-   |
|                    |                   |              |            |
| (190) 波旋引 🕢 省南縣    | 內容湯道 _■ 類官答理      | 🕅 Pž-duent 🖉 | 复络安        |
| 「「FF」 (の) OFF」 (の) | OFF) OFF)         |              | ツ王録創       |

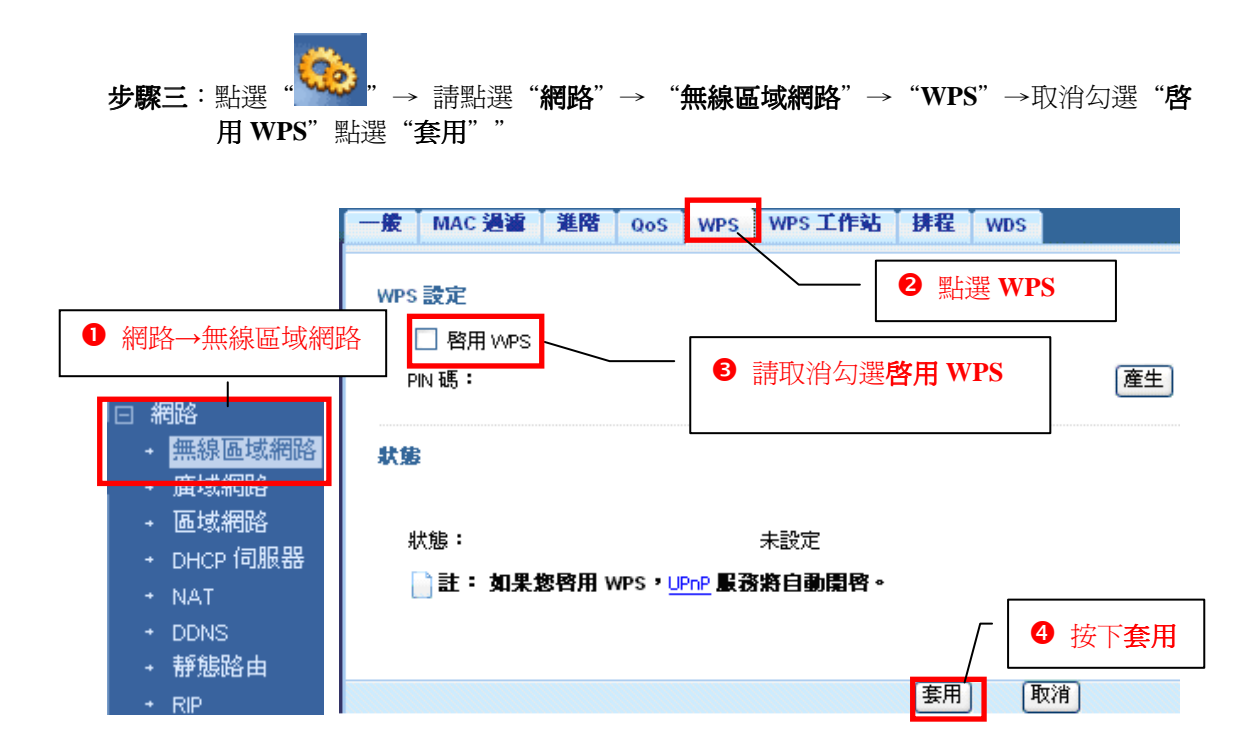

續約下一頁.....

## 無線基地台 WPA2-PSK 加密方式

#### **步驟三**:網路→無線區域網路

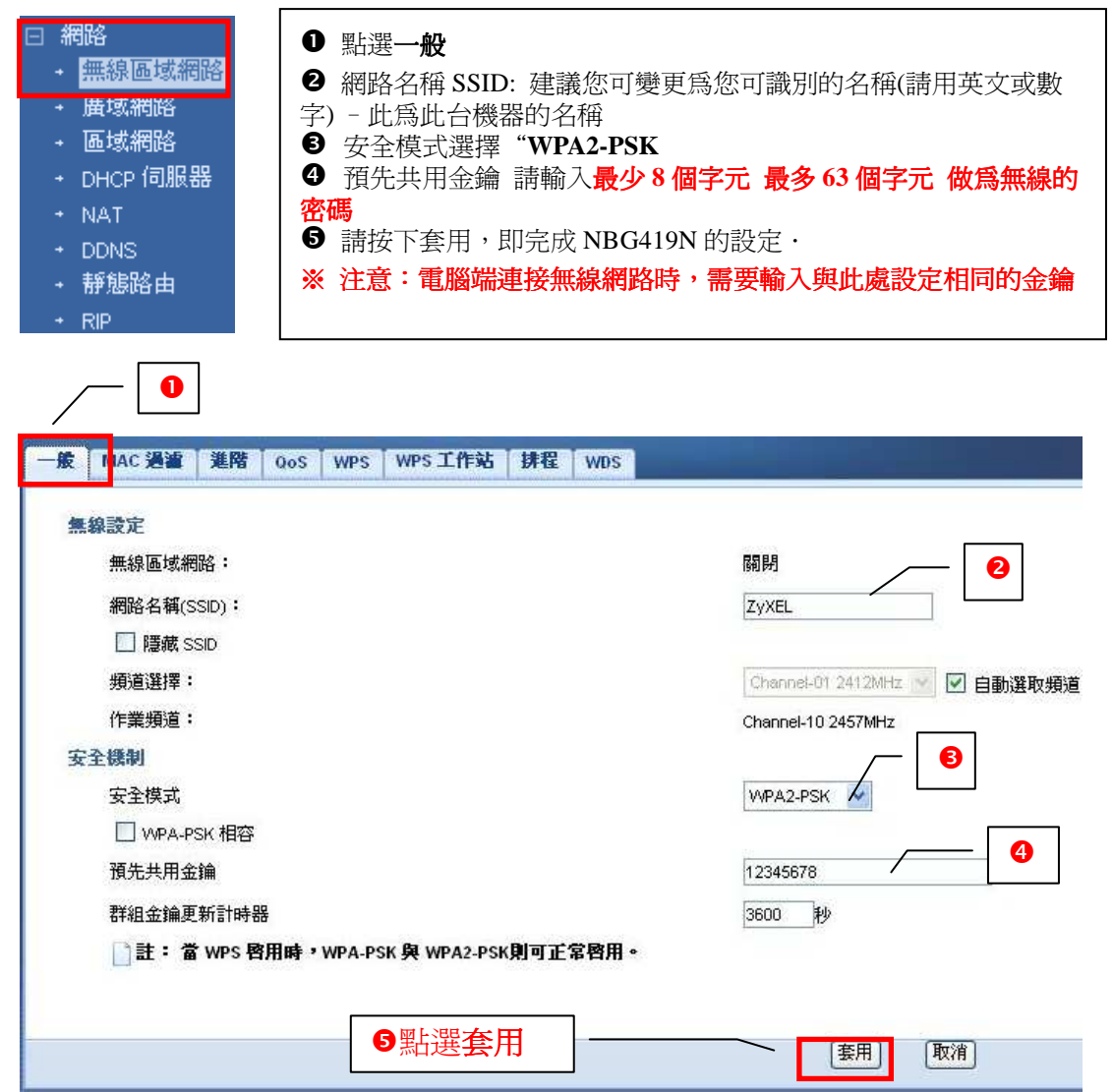

#### 設定參數說明:

| 項目                       | 說明                                                 |
|--------------------------|----------------------------------------------------|
| ● 網路名稱                   | 指的是這台無線基地台的名稱,預設的 SSID 值為                          |
| (SSID)                   | ZYXEL,建阔变更高其他名柄(马瓤八央文或数子),<br>讓您更容易識別。             |
| ❷ 隱藏 SSID                | 勾選此功能在搜尋無線網路時,會看不見您設定的 SSID                        |
| (Hide SSID)              | 名稱,此可的工他入後等無線網路時得知您的 SSID,<br>進而嘗試透過您的基地台連上網際網路。   |
| ❸ 頻道選擇                   | 無線區域網路的通道頻率:預設會勾選自動選取頻道:                           |
| (Channel Selection)      | 您 可將 自動 選取 頻 追取 消 勾 選 , 即 可 手 動 切 換 為 具 他 頻<br>道 。 |
| <ul><li>● 安全模式</li></ul> | 選擇安全性模式後,網頁將會出現相關設定值選項,您<br>可以在此頁面選擇您所想要的無線安全模式。   |
| (Security)               |                                                    |

#### 電腦端-Windows 7 作業系統電腦的設定方式

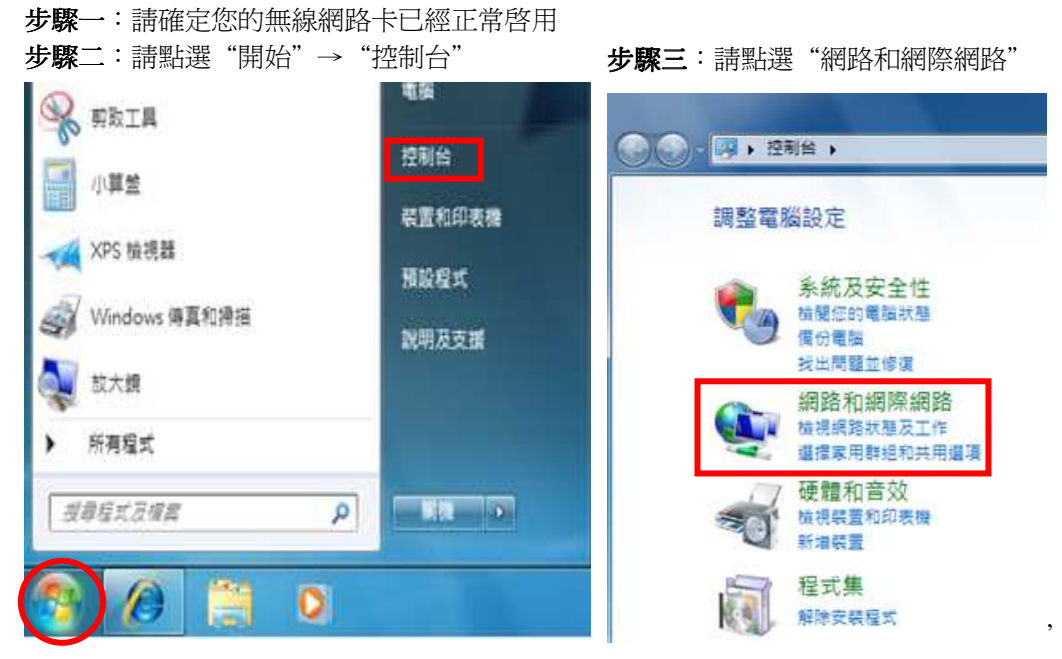

步驟四:請點選 "網路和共用中心"

| ●●● ● 控制台 → 網                | 2014月開始) → ↓ <i>授専控制台</i>                       |
|------------------------------|-------------------------------------------------|
| 控制台首頁                        | 網路和共用中心<br>檢視網路狀態及工作 連線到網路 檢視網路電腦及裝置 總無線裝置新増到網路 |
| - 新成友女主性<br>網路和網際網路<br>硬體和音效 | HomeGroup<br>這握家用群組和共用繼導                        |
| 程式集<br>使用者帳戶和家庭安全            | 網際網路選項<br>變更首頁 管理瀏覽器附加元件 删除瀏覽歷程記錄及 Cookie       |
| 外觀及個人化<br>時鐘、語言和區域           |                                                 |
| 輕鬆存取                         |                                                 |

步驟五:請於 "網路和共用中心" 中點選 "連線到網路"

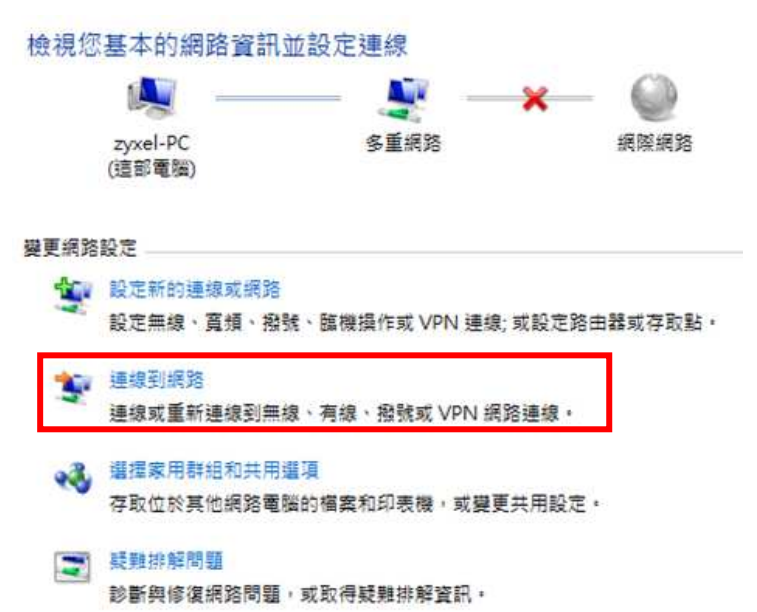

步驟六:請點選基地台名稱(SSID,預設為 ZyXEL,若您有改過即會出現改過 的名稱)→請點選連線(若無設定 加密,請跳到步驟八,若不確定有 無設定加密,請參考 3-5-6 無線網路 設定確認加密方式為何)

| 目前連線到:                    | +9   |
|---------------------------|------|
| <b>Jpp</b> ZyTP<br>網際網路存取 |      |
| 無線網路連線 6                  |      |
| ZyXEL                     | llte |
| ZyTP                      | 100. |
| MyFon                     | Ter  |
| FON_Flash                 | 31   |

**步驟七**:請輸入您所設定的網路加密金鑰→ 輸入完成後點選"**確定**"

### ※ 建議不勾選 "隱藏字元"

| 1         |                                     |
|-----------|-------------------------------------|
| 金鑰        |                                     |
|           | -                                   |
| ▼ 隱藏字元(H) |                                     |
|           |                                     |
| 確         | 定 取消                                |
|           | :金鑰<br>●●●●●●●●●<br>☑ 隠破字元(11)<br>確 |

# 

步驟九:連線成功後可於"檢視作用中的網路"確認

| 控制台首頁                         | 檢視您基本的網路資訊         | 並設定連線                                  |                |         |
|-------------------------------|--------------------|----------------------------------------|----------------|---------|
| 管理無線網路<br>變更介面卡設定<br>變更進階共用設定 | ZYXEL-PC<br>(這部電腦) | <ul> <li>シェーク</li> <li>多重網路</li> </ul> | —— 🎱<br>網際網3   | 檢視完整網路圖 |
|                               | 檢視作用中的網路           |                                        | 存取類型:<br>連線: , |         |

**步驟十**:請點選"變更介面卡設定"

步驟十一:請在無線網路連線上點選滑鼠右 鍵→請點選"狀態"

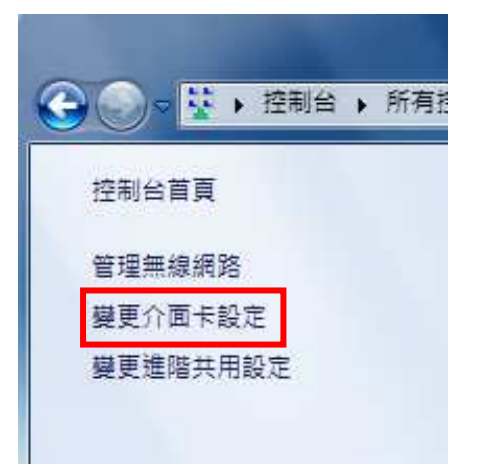

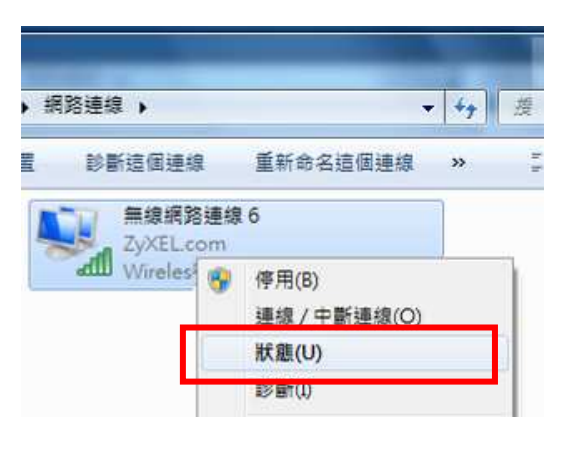

步驟十二:請點選"詳細資料"

| ·般        |              |                                        |
|-----------|--------------|----------------------------------------|
| 連線        |              |                                        |
| IPv4 連線能フ | 3:           | 網際網路                                   |
| IPv6 連線能フ | 2:           | 無網路存取                                  |
| 媒體狀態:     |              | 已啟用                                    |
| SSID:     |              | ZyXEL                                  |
| 連線時間:     |              | 00:14:38                               |
| 速度:       |              | 135.0 Mbps                             |
| 訊號品質:     |              | -11                                    |
| 詳細資料(E)   | 無線內容(₩)      | ]                                      |
| 5動        | -            |                                        |
|           | 已傳送 — 🔍 -    | —————————————————————————————————————— |
| 位元組       | 6,367        | 8,271                                  |
| ③内容(2)    | (例停用(D)) 診斷( | Ð                                      |

**步驟十三**: 請檢查 IPv4 IP 位址是否為 192.168.1.33 (最後一碼 "33"可以不同,如 192.168.1.34 也可以), IPv4 子網路遮罩則為 255.255.255.0、IPv4 預設閘道應為 192.168.1.1,如果 無誤請直接關閉此視窗,若不正確請將電腦重新開機後再確認一次。

| 內容                                    | 值                                                                  | 2 |
|---------------------------------------|--------------------------------------------------------------------|---|
| 連線特定 DNS 尾碼<br>描述<br>實體位址<br>DHCP 已啟用 | zyxel.com<br>Wireless N-lite USB Adapter<br>00-19-CB-A3-5B-DC<br>북 |   |
| IP∨4 位址<br>IP∨4 子網路遮罩                 | 192.168.1.34<br>255.255.255.0                                      |   |
| 出取得租約<br>和約到期                         | 2009年12月8日 下午 05:32:27<br>2009年12月11日 下午 05:34:06                  |   |
| IPv4 預設閘道                             | 192.168.1.1                                                        |   |
| IPv4 DHCP 伺服器                         | 192.168.1.1                                                        |   |
| IPv4 DNS 伺服器                          | 192.168.1.1                                                        |   |
|                                       | 172.24.78.1                                                        |   |
|                                       | 172.23.5.1                                                         |   |
| IPv4 WINS 伺服器                         |                                                                    |   |
| NetBIOS over Topip 🗄                  | 是                                                                  |   |
| 連結-本機 IPv6 位址<br>IPv6 預設閘道            | fe80::fd08:4359:c131:668a%60                                       |   |

步驟十四:設定完成,您已經可以透過無線網路與本設備做連結。